# 10.Subaru Select Monitor A: OPERATION

# 1. HOW TO USE SUBARU SELECT MONITOR

1) Prepare the Subaru Select Monitor kit. <Ref. to EN(H4SO)-8, PREPARATION TOOL, General Description.>

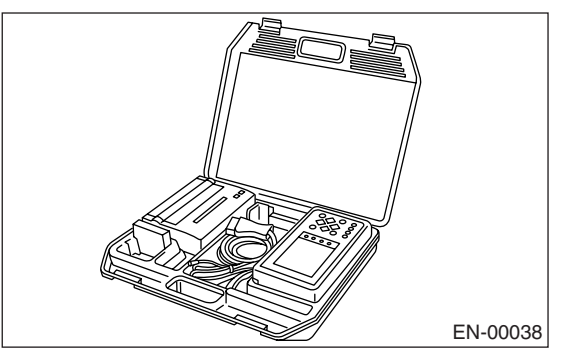

2) Connect the diagnosis cable to Subaru Select Monitor.

3) Insert the cartridge into Subaru Select Monitor. <Ref. to EN(H4SO)-8, PREPARATION TOOL, General Description.>

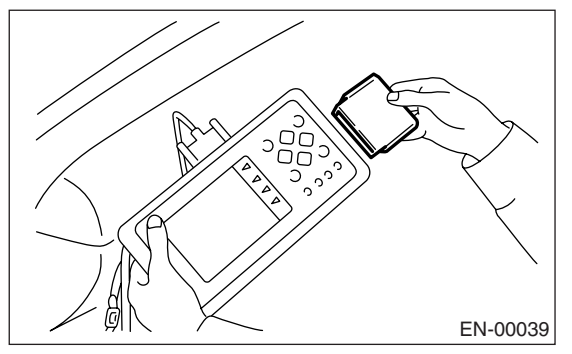

4) Connect the Subaru Select Monitor to data link connector.

(1) Data link connector located in the lower portion of the instrument panel (on the driver's side).

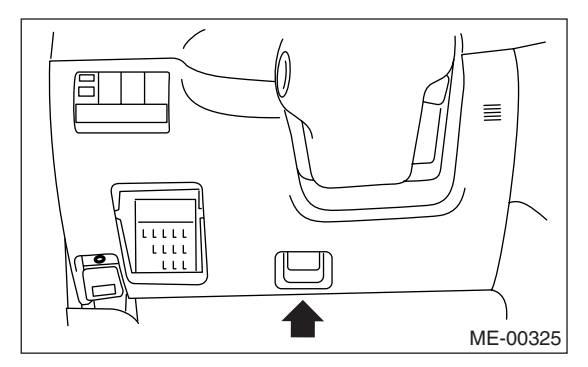

(2) Connect the diagnosis cable to data link connector.

#### CAUTION:

#### Do not connect scan tools except for Subaru Select Monitor and OBD-II general scan tool.

5) Turn the ignition switch to ON (engine OFF) and Subaru Select Monitor switch to ON.

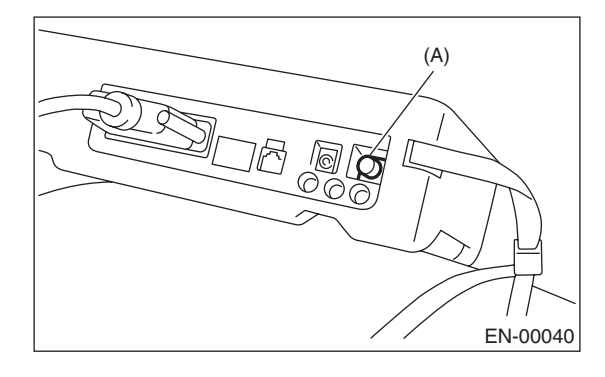

(A) Power switch

6) Using the Subaru Select Monitor, call up diagnostic trouble code(s) and various data, then record them.

#### 2. READ DIAGNOSTIC TROUBLE CODE (DTC) FOR ENGINE. (NORMAL MODE)

Refer to Read Diagnostic Trouble Code for information about how to indicate DTC. <Ref. to EN(H4SO)-39, Read Diagnostic Trouble Code (DTC).>

### 3. READ DIAGNOSTIC TROUBLE CODE (DTC) FOR ENGINE. (OBD MODE)

Refer to Read Diagnostic Trouble Code for information about how to indicate DTC. <Ref. to EN(H4SO)-39, Read Diagnostic Trouble Code (DTC).>

### 4. READ CURRENT DATA FOR ENGINE (NORMAL MODE)

1) On «Main Menu» display screen, select the {Each System Check} and press the [YES] key.

2) On «System Selection Menu» display screen, select the {Engine Control System} and press the [YES] key.

3) Press the [YES] key after the information of engine type is displayed.

4) On «Engine Diagnosis» display screen, select the {Current Data Display & Save} and press the [YES] key.

5) On «Data Display Menu» display screen, select the {Data Display} and press the [YES] key.

6) Using the scroll key, move the display screen up or down until the desired data is shown.

• A list of support data is shown in the following table.

| Contents                                                    | Display                            | Unit of measure        |
|-------------------------------------------------------------|------------------------------------|------------------------|
| Battery voltage                                             | Battery Voltage                    | V                      |
| Vehicle speed signal                                        | Vehicle Speed                      | km/h or MPH            |
| Engine speed signal                                         | Engine Speed                       | rpm                    |
| Engine coolant temperature signal                           | Coolant Temp.                      | °C or °F               |
| Ignition timing signal                                      | Ignition Timing                    | deg                    |
| Throttle position signal                                    | Throttle Opening Angle             | %                      |
| Throttle position signal                                    | Throttle Sensor Voltage            | V                      |
| Injection pulse width                                       | Fuel Injection #1 Pulse            | ms                     |
| Idle air control signal                                     | ISC Valve Step                     | STEP                   |
| Engine load data                                            | Engine Load                        | %                      |
| Front oxygen (A/F) sensor output signal                     | A/F Sensor #1                      | —                      |
| Front oxygen (A/F) sensor resistance                        | A/F Sensor #1 Resistance           | ohm                    |
| Rear oxygen sensor output signal                            | Rear O <sub>2</sub> Sensor         | V                      |
| Short term fuel trim                                        | A/F Correction #1                  | %                      |
| Knock sensor signal                                         | Knocking Correction                | deg                    |
| Atmospheric absolute pressure signal                        | Atmosphere Pressure                | mmHg, kPa, inHg or psi |
| Intake manifold relative pressure signal                    | Mani. Relative Pressure            | mmHg, kPa, inHg or psi |
| Intake manifold absolute pressure signal                    | Mani. Absolute Pressure            | mmHg, kPa, inHg or psi |
| EGR control signal                                          | EGR Step No.                       | STEP                   |
| A/F correction (short term fuel trim) by rear oxygen sensor | A/F Correction #3                  | %                      |
| Long term whole fuel trim                                   | A/F Learning #1                    | %                      |
| Front oxygen (A/F) sensor heater current                    | Front O <sub>2</sub> Heater #1     | A                      |
| Rear oxygen sensor heater current                           | Rear O <sub>2</sub> Heater Current | A                      |
| Canister purge control solenoid valve duty ratio            | CPC Valve Duty Ratio               | %                      |
| Fuel level signal                                           | Fuel Level                         | V                      |
| Fuel temperature signal                                     | Fuel Temp                          | °C or °F               |
| Fuel tank pressure signal                                   | Fuel Tank Pressure                 | mmHg, kPa, inHg or psi |
| Intake air temperature signal                               | Intake Air Temp.                   | °C or °F               |
| Learned ignition timing                                     | Learned Ignition Timing            | deg                    |
| Ignition switch signal                                      | Ignition Switch                    | ON or OFF              |
| Test mode connector signal                                  | Test Mode Signal                   | ON or OFF              |
| Neutral position switch signal                              | Neutral Position Switch            | ON or OFF              |
| Air conditioning switch signal                              | A/C Switch                         | ON or OFF              |
| Air conditioning signal                                     | A/C Compressor Signal              | ON or OFF              |
| Radiator main fan relay signal                              | Radiator Fan Relay #1              | ON or OFF              |
| Fuel pump relay signal                                      | Fuel Pump Relay                    | ON or OFF              |
| Knocking signal                                             | Knocking Signal                    | ON or OFF              |
| Radiator sub fan relay signal                               | Radiator Fan Relay #2              | ON or OFF              |
| Power steering switch signal                                | P/S Switch ON or OFF               |                        |
| Engine torque control signal #1                             | Torque Control Signal #1           | ON or OFF              |
| Engine torque control signal #2                             | Torque Control Signal #2           | ON or OFF              |

# EN(H4SO)-33

# SUBARU SELECT MONITOR

| Contents                                    | Display                         | Unit of measure |
|---------------------------------------------|---------------------------------|-----------------|
| Engine torque control permission signal     | Torque Permission Signal        | ON or OFF       |
| Rear oxygen sensor rich signal              | Rear O <sub>2</sub> Rich Signal | ON or OFF       |
| Starter switch signal                       | Starter Switch Signal           | ON or OFF       |
| Idle switch signal                          | Idle Switch Signal              | ON or OFF       |
| Crankshaft position sensor signal           | Crankshaft Position Sig.        | ON or OFF       |
| Camshaft position sensor signal             | Camshaft Position Sig.          | ON or OFF       |
| Rear defogger switch signal                 | Rear Defogger Switch            | ON or OFF       |
| Blower fan switch signal                    | Blower Fan Switch               | ON or OFF       |
| Small light switch signal                   | Light Switch                    | ON or OFF       |
| Air assisted injector solenoid valve signal | Assist Air Sol. Valve           | ON or OFF       |
| AT vehicle ID signal                        | AT Model ID Signal              | ON or OFF       |
| A/C middle pressure switch signal           | A/C Mid Pressure Switch         | ON or OFF       |
| Pressure control solenoid valve signal      | PCV Solenoid Valve              | ON or OFF       |
| Vent control solenoid valve signal          | Vent. Solenoid Valve            | ON or OFF       |
| Fuel tank sensor control valve signal       | Tank Sensor Cntl Valve          | ON or OFF       |

NOTE:

## 5. READ CURRENT DATA FOR ENGINE (OBD MODE)

1) On «Main Menu» display screen, select the {Each System Check} and press the [YES] key.

2) On «System Selection Menu» display screen, select the {Engine Control System} and press the [YES] key.

3) Press the [YES] key after the information of engine type is displayed.

4) On «Engine Diagnosis» display screen, select the {OBD System} and press the [YES] key.

5) On «OBD Menu» display screen, select the {Current Data Display & Save} and press the [YES] key.

6) On «Data Display Menu» display screen, select the {Data Display} and press the [YES] key.

7) Using the scroll key, move the display screen up or down until the desired data is shown.

• A list of support data is shown in the following table.

| Contents                                          | Display                         | Unit of measure        |
|---------------------------------------------------|---------------------------------|------------------------|
| Number of DTC                                     | Number of DTC                   | _                      |
| Malfunction indicator light status                | MI (MIL)                        | ON or OFF              |
| Monitoring test of misfire                        | Misfire monitoring              | Complete or incomplete |
| Monitoring test of fuel system                    | Fuel system monitoring          | Complete or incomplete |
| Monitoring test of comprehensive component        | Component monitoring            | Complete or incomplete |
| Test of catalytic converter                       | Catalyst Diagnosis              | Complete or incomplete |
| Test of heated catalytic converter                | Heated catalyst                 | No support             |
| Test of evaporative emission purge control system | Evaporative purge system        | Complete or incomplete |
| Test of secondary air system                      | Secondary air system            | No support             |
| Test of air conditioning system refrigerant       | A/C system refrigerant          | No support             |
| Test of oxygen sensor                             | Oxygen sensor                   | Complete or incomplete |
| Test of oxygen sensor heater                      | O <sub>2</sub> Heater Diagnosis | Complete or incomplete |
| Test of EGR system                                | EGR system                      | No support             |
| Air fuel ratio control system for bank 1          | Fuel System for Bank 1          | —                      |
| Engine load data                                  | Calculated load value           | %                      |
| Engine coolant temperature signal                 | Coolant Temp.                   | °C or °F               |
| Short term fuel trim by front oxygen (A/F) sensor | Short term fuel trim B1         | %                      |
| Long term fuel trim by front oxygen (A/F) sensor  | Long term fuel trim B1          | %                      |
| Intake manifold absolute pressure signal          | Mani. Absolute Pressure         | mmHg, kPa, inHg or psi |
| Engine speed signal                               | Engine Speed                    | rpm                    |
| Vehicle speed signal                              | Vehicle Speed                   | km/h or MPH            |
| Ignition timing advance for #1 cylinder           | Ignition timing adv. #1         | o                      |
| Intake air temperature signal                     | Intake Air Temp.                | °C or °F               |
| Intake air amount                                 | Mass Air Flow                   | g/s                    |
| Throttle position signal                          | Throttle Opening Angle          | %                      |
| Rear oxygen sensor output signal                  | Oxygen Sensor #12               | V                      |
| Air fuel ratio correction by rear oxygen sensor   | Short term fuel trim #12        | %                      |
| On-board diagnostic system                        | OBD System                      | _                      |
| Oxygen sensor #11                                 | Oxygen sensor #11 Support       |                        |
| Oxygen sensor #12                                 | Oxygen sensor #12 Support       |                        |
| Front oxygen (A/F) sensor #11                     | A/F sensor #11 —                |                        |
| Front oxygen (A/F) sensor #11                     | A/F sensor #11 V                |                        |

NOTE:

### 6. READ FREEZE FRAME DATA FOR ENGINE (OBD MODE)

1) On «Main Menu» display screen, select the {Each System Check} and press the [YES] key.

2) On «System Selection Menu» display screen, select the {Engine Control System} and press the [YES] key.

3) Press the [YES] key after the information of engine type is displayed.

4) On «Engine Diagnosis» display screen, select the {OBD System} and press the [YES] key.

5) On «OBD Menu» display screen, select the {Freeze Frame Data} and press the [YES] key.

• A list of support data is shown in the following table.

| Contents                                          | Display                 | Unit of measure        |
|---------------------------------------------------|-------------------------|------------------------|
| DTC for freeze frame data                         | Freeze frame data       | DTC                    |
| Air fuel ratio control system for bank 1          | Fuel system for Bank1   | ON or OFF              |
| Engine load data                                  | Engine Load             | %                      |
| Engine coolant temperature signal                 | Coolant Temp.           | °C or °F               |
| Short term fuel trim by front oxygen (A/F) sensor | Short term fuel trim B1 | %                      |
| Long term fuel trim by front oxygen (A/F) sensor  | Long term fuel trim B1  | %                      |
| Intake manifold absolute pressure signal          | Mani. Absolute Pressure | mmHg, kPa, inHg or psi |
| Engine speed signal                               | Engine Speed            | rpm                    |
| Vehicle speed signal                              | Vehicle Speed           | km/h or MPH            |

NOTE:

### 7. LED OPERATION MODE FOR ENGINE

1) On «Main Menu» display screen, select the {Each System Check} and press the [YES] key.

2) On «System Selection Menu» display screen, select the {Engine Control System} and press the [YES] key.

3) Press the [YES] key after the information of engine type is displayed.

4) On «Engine Diagnosis» display screen, select the {Current Data Display & Save} and press the [YES] key.

5) On «Data Display Menu» display screen, select the {Data & LED Display} and press the [YES] key.

6) Using the scroll key, move the display screen up or down until the desired data is shown.

• A list of support data is shown in the following table.

| Contents                                   | Display                             | Message   | LED "ON" requirements                                         |
|--------------------------------------------|-------------------------------------|-----------|---------------------------------------------------------------|
| Ignition switch signal                     | Ignition Switch                     | ON or OFF | When ignition switch is turned ON.                            |
| Test mode connector signal                 | Test Mode Signal                    | ON or OFF | When test mode connector is connected.                        |
| Neutral position switch signal             | Neutral Position Switch             | ON or OFF | When neutral position signal is entered.                      |
| Air conditioning switch signal             | A/C Switch                          | ON or OFF | When air conditioning switch is turned ON.                    |
| Air conditioning relay signal              | A/C Relay                           | ON or OFF | When air conditioning relay is in function.                   |
| Radiator main fan relay signal             | Radiator Fan Relay #1               | ON or OFF | When radiator main fan relay is in function.                  |
| Fuel pump relay signal                     | Fuel Pump Relay                     | ON or OFF | When fuel pump relay is in function.                          |
| Knocking signal                            | Knocking Signal                     | ON or OFF | When knocking signal is entered.                              |
| Radiator sub fan relay signal              | Radiator Fan Relay #2               | ON or OFF | When radiator sub fan relay is in function.                   |
| Engine torque control signal #1            | Torque Control Signal #1            | ON or OFF | When engine torque control signal 1 is entered.               |
| Engine torque control signal #2            | Torque Control Signal #2            | ON or OFF | When engine torque control signal 2 is entered.               |
| Engine torque control permission signal    | Torque Control Permit               | ON or OFF | When engine torque control permission sig-<br>nal is entered. |
| Front oxygen (A/F) sensor rich sig-<br>nal | Front O <sub>2</sub> Rich Signal #1 | ON or OFF | When front oxygen (A/F) sensor mixture ratio is rich.         |
| Rear oxygen sensor rich signal             | Rear O <sub>2</sub> Rich Signal     | ON or OFF | When rear oxygen sensor mixture ratio is rich.                |
| Starter switch signal                      | Starter Switch Signal               | ON or OFF | When starter switch signal is entered.                        |
| Idle switch signal                         | Idle Switch Signal                  | ON or OFF | When idle switch signal is entered.                           |
| Crankshaft position sensor signal          | Crankshaft Position Sig.            | ON or OFF | When crankshaft position sensor signal is entered.            |
| Camshaft position sensor signal            | Camshaft Position Sig.              | ON or OFF | When camshaft position sensor signal is entered.              |

### NOTE:

## 8. READ CURRENT DATA FOR AT

1) On «Main Menu» display screen, select the {Each System Check} and press the [YES] key.

2) On «System Selection Menu» display screen, select the {Transmission Control System} and press the [YES] key.

3) Press the [YES] key after the information of transmission type is displayed.

4) On «Transmission Diagnosis» display screen, select the {Current Data Display & Save} and press the [YES] key.

5) On «Data Display Menu» display screen, select the {Data Display} and press the [YES] key.

6) Using the scroll key, move the display screen up or down until the desired data is shown.

• A list of support data is shown in the following table.

| Contents                                         | Display                  | Unit of measure |
|--------------------------------------------------|--------------------------|-----------------|
| Battery voltage                                  | Battery Voltage          | V               |
| Rear vehicle speed sensor signal                 | Vehicle Speed #1         | km/h or MPH     |
| Front vehicle speed sensor signal                | Vehicle Speed #2         | km/h or MPH     |
| Engine speed signal                              | Engine Speed             | rpm             |
| Automatic transmission fluid temperature signal  | ATF Temp.                | °C or °F        |
| Throttle position signal                         | Throttle Sensor Voltage  | V               |
| Gear position                                    | Gear Position            |                 |
| Line pressure control duty ratio                 | Line Pressure Duty Ratio | %               |
| Lock up clutch control duty ratio                | Lock Up Duty Ratio       | %               |
| Transfer clutch control duty ratio               | Transfer Duty Ratio      | %               |
| Power supply for throttle position sensor        | Throttle Sensor Power    | V               |
| Torque converter turbine speed signal            | AT Turbine Speed         | rpm             |
| 2-4 brake timing pressure control duty ratio     | 2-4B Duty Ratio          | %               |
| Intake manifold pressure sensor voltage          | Mani. Pressure Voltage   | V               |
| 2 wheel drive switch signal                      | 2WD Switch               | ON or OFF       |
| Kick down switch signal                          | Kick Down Switch         | ON or OFF       |
| Stop light switch signal                         | Stop light Switch        | ON or OFF       |
| Anti lock brake system signal                    | ABS Signal               | ON or OFF       |
| Cruise control system signal                     | Cruise Control Signal    | ON or OFF       |
| Neutral/Parking range signal                     | N/P Range Signal         | ON or OFF       |
| Reverse range signal                             | R Range Signal           | ON or OFF       |
| Drive range signal                               | D Range Signal           | ON or OFF       |
| 3rd range signal                                 | 3rd Range Signal         | ON or OFF       |
| 2nd range signal                                 | 2nd Range Signal         | ON or OFF       |
| 1st range signal                                 | 1st Range Signal         | ON or OFF       |
| Shift control solenoid A                         | Shift Solenoid #1        | ON or OFF       |
| Shift control solenoid B                         | Shift Solenoid #2        | ON or OFF       |
| Torque control output signal #1                  | Torque Control Signal #1 | ON or OFF       |
| Torque control output signal #2                  | Torque Control Signal #2 | ON or OFF       |
| Torque control cut signal                        | Torque Control Cut Sig.  | ON or OFF       |
| 2-4 brake timing control solenoid valve          | 2-4 Brake Timing Sol.    | ON or OFF       |
| Low clutch timing control solenoid valve         | Low Clutch Timing Sol.   | ON or OFF       |
| Automatic transmission diagnosis indicator light | AT Diagnosis light       | ON or OFF       |

NOTE:

For detailed operation procedure, refer to the SUBARU SELECT MONITOR OPERATION MANUAL.

# EN(H4SO)-38